## Cisco VPN Any Connect Secure Mobility Client 3.0 [HRA] Connection Guide

Once the Cisco AnyConnect Secure Mobility Client [HRA] is installed on your machine you should be able to see the following icon on the task bar

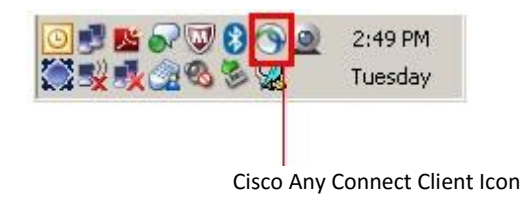

Click on the icon for Cisco AnyConnect and it will pop-up the window as shown below.

It has the **Network** Access Manager (currently connected to a wired connection) and the **VPN** section

Network access manager automatically detects network on end user's machine based on the availability (wired, wireless, etc.)

In order to get connected to the HRA VPN using the Wifi follow the below instructions:

If this is the first time connecting to this WiFi network select the WiFi from the Network section in Any Connect.

|          | INFINIume320130 | — 🛛 🖿 🖀 |  |  |  |
|----------|-----------------|---------|--|--|--|
| 1        | CONCEPCION      | الله 🖰  |  |  |  |
|          | INFINITUM4C1084 | 🖰 📶     |  |  |  |
|          | INFINITUM54b6   | 🖰 📶     |  |  |  |
|          | INFINITUM7430   | A 💷 🛌 📗 |  |  |  |
|          | INFINITUM8723   | e 📖 🛄   |  |  |  |
|          | INFINITUM9BE029 | A 📲     |  |  |  |
|          | INFINITUMA4953A | e el    |  |  |  |
|          | INFINIume320130 | 🖴 🖬 🔽 😽 |  |  |  |
|          |                 |         |  |  |  |
| Advanced |                 |         |  |  |  |

Enter information for the connection including SSID, Security Privacy setting and Key

| Cisco AnyConnect                      |                       |  |  |  |
|---------------------------------------|-----------------------|--|--|--|
| Enter information for the connection. |                       |  |  |  |
| Media:                                | Wireless     Wired    |  |  |  |
|                                       | Hidden Network        |  |  |  |
| Descriptive Name:                     | Infiniume320130       |  |  |  |
| SSID:                                 | Infiniume320130       |  |  |  |
| Security:                             | WPA2 Personal AES 🛛 👻 |  |  |  |
| Кеу:                                  | ****                  |  |  |  |
|                                       | Show Key              |  |  |  |
|                                       |                       |  |  |  |
|                                       |                       |  |  |  |
|                                       | OK Cancel             |  |  |  |

After computer is associated with the WiFi network you will see IP address and status changes to "connected" in Network Access Manager. Now click on connect.

| CISCO Secure Mobility CI                 | t —<br><sup>Ient</sup> |  |  |  |  |
|------------------------------------------|------------------------|--|--|--|--|
|                                          |                        |  |  |  |  |
| Automatic Selection Connect              |                        |  |  |  |  |
| <b>Network:</b> Connected (192.168.1.79) |                        |  |  |  |  |
| INFINIume320130                          | 🛏 🔽 🛏                  |  |  |  |  |
| Advanced                                 |                        |  |  |  |  |

| VeriSign Personal Tru                              | ust Agent |  |  |  |  |
|----------------------------------------------------|-----------|--|--|--|--|
| Open Your Profile                                  |           |  |  |  |  |
| Enter the user name and password for your Profile. |           |  |  |  |  |
| llser Name -                                       | E 21 3725 |  |  |  |  |
| Password :                                         |           |  |  |  |  |
|                                                    |           |  |  |  |  |
| Open Cancel Help                                   |           |  |  |  |  |

During the connection phase, VeriSign Personal Trust Agent will prompt for the password, which is nothing but your certificate password [formerly HGRA password] Enter password and click Connect

VPN tunnel will be established and user can connect to network resources they have permission to reach.

NOTE – Authentication method remains same for the HRA

After successful connection with the Cisco Any Connect client you should see the Cisco VPN icon as shown below –

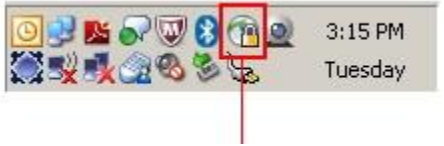

Cisco Any Connect Client Connected Icon

If this is the first time connecting to a Wi-Fi network and the network SSID is Non-Broadcast which cannot be detected automatically, click on the Advanced link in Any Connect Client.

| AnyConnect<br>Secure Mobility Client                |
|-----------------------------------------------------|
| VPN: Ready to connect.<br>honeywell-uswest  Connect |
| Network: No adapters available.                     |
| Advanced                                            |

On the Advanced popup window, Click Networks tab, to view the Network Access Manager Configuration tab

| S Cisco AnyConnect Secure Mobility Client                                      |                                                    |                                       |                                                                                 |                                  |                                                    |   |
|--------------------------------------------------------------------------------|----------------------------------------------------|---------------------------------------|---------------------------------------------------------------------------------|----------------------------------|----------------------------------------------------|---|
| AnyConnect Secure Mobility Client                                              |                                                    |                                       |                                                                                 |                                  |                                                    |   |
| Status Overview                                                                | Network Access I                                   | Manager                               |                                                                                 |                                  |                                                    |   |
| VPN                                                                            | Configuration Statistics                           | s Message History                     |                                                                                 |                                  |                                                    |   |
| Networks >                                                                     | Saved Networks:                                    |                                       | Net                                                                             | work Service<br>Wi-F             | e: Enabled<br>Fi: Enabled                          | • |
|                                                                                | Name                                               | SSID                                  | Security                                                                        | Туре                             | Privileges                                         |   |
|                                                                                | wired<br>Enterprise2<br>SkyWillow-guest<br>attwifi | eprize2<br>SkyWillow-guest<br>attwifi | Open (unsecured)<br>WPA2 Enterprise AES<br>Open (unsecured)<br>Open (unsecured) | Wired<br>Wi-Fi<br>Wi-Fi<br>Wi-Fi | Administra<br>Administra<br>User Netw<br>User Netw |   |
| Collect diagnostic information for<br>all installed components.<br>Diagnostics |                                                    | m Add                                 | Edit                                                                            |                                  | ►<br>Remove:                                       |   |
|                                                                                |                                                    |                                       |                                                                                 |                                  |                                                    |   |

To add your Non-BroadCast network, click the Add button on the Configuration Tab.

| Enter informa     | ation for the connection. |
|-------------------|---------------------------|
| Media:            | Wireless O Wired          |
|                   | V Hidden Network          |
| Descriptive Name: |                           |
| SSID:             |                           |
| Security:         | WPA2 Personal AES         |
| Key:              |                           |
|                   | Show Key                  |
|                   |                           |
|                   |                           |

- 1. Select Media will be on Wireless as default
- 2. Enter the Descriptive name for your network [i.e.Home] that will appear in the Any Connect Client Network Pulldown
- 3. Enter the SSID defined when your network was established
- 4. From the pull down list, select the security encryption settings designated for this network by the network's administrator
- 5. Enter the Key set for your encryption set for this network by the network's administrator
- 6. Click OK button

Click the Red X to close the Network Access Manager Configuration tab

After computer is associated with the WiFi network you will see IP address and status changes to "connected" in Network Access Manager. Now click on connect.

| CISCO Secure Mobility Client                                           |  |  |  |  |  |
|------------------------------------------------------------------------|--|--|--|--|--|
| VPN:         Ready to connect.           Automatic Selection         V |  |  |  |  |  |
| Network: Connected (192.168.1.79)  INFINIume320130                     |  |  |  |  |  |
| Advanced                                                               |  |  |  |  |  |

| VeriSign Personal Trust Agent                      |           |  |  |  |  |
|----------------------------------------------------|-----------|--|--|--|--|
| Open Your Profile                                  |           |  |  |  |  |
| Enter the user name and password for your Profile. |           |  |  |  |  |
| User Name :                                        | E313735 💌 |  |  |  |  |
| Password :                                         |           |  |  |  |  |
| Open Cancel Help                                   |           |  |  |  |  |

During the connection phase, VeriSign Personal Trust Agent will prompt for the password, which is nothing but your certificate password [formerly HGRA password] Enter password and click Connect

VPN tunnel will be established and user can connect to network resources they have permission to reach.

NOTE – Authentication method remains same for the HRA

After successful connection with the Cisco Any Connect client you should see the Cisco VPN icon as shown below –

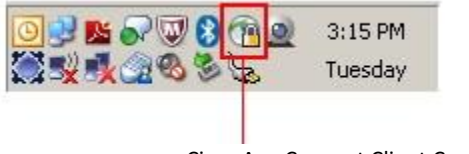

Cisco Any Connect Client Connected Icon